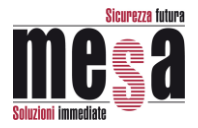

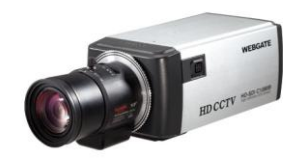

# TEW-1602

Manuale utente

## Avvertenze per l'installazione

#### 1. Controllare il frame rate in base alla frequenza

- Impostare il frame rate 25Hz per frequenze 50Hz(PAL), 30Hz per 60Hz(NTSC). (OSD: System  $\rightarrow$  Frame rate).

#### 2. Configurazione focus

1) Accedere a Adjust Focusing premendo il tasto Menu per 1 secondo.

2) Configurare angolazione e focus regolando la ghiera Zoom e Focus della lente.

3) Chiudere il menu tenendo premuto il tasto Menu per un secondo.

#### 3. Configurazione otturatore

Scegliere la configurazione dell'otturatore in base all'ambiente di installazione, per minimizzare l'effetto tremolio su oggetti in movimento.

- Auto: ottimizza le prestazioni della telecamera in caso di scarsa luminosità ma possono verificarsi tremolii con oggetti oltre una certa velocità In questo caso usare le funzioni DSS e WDR.
- Indoor : interno. Rende nitide le immagini di persone in movimento all'interno di ambienti.
- Outdoor : esterno. Rende nitide le immagini di veicoli in movimento all'esterno.

\* DSS, WDR e funzioni relative a condizioni di bassa luminosità sono limitate nei modi Indoor/Outdoor mode.

- Non installare la telecamera in ambienti umidi o esposti all'acqua. In caso di introduzione di acqua nella telecamera, possono verificarsi malfunzionamenti e rischio di corto circuito.
- 5. Utilizzare adattatori DC12V.
- 6. In caso di guasti contattare il proprio rivenditore.
- 7. Evitare impatti e vibrazioni sulla telecamera.
- 8. Non installare la telecamera in ambienti eccessivamente caldi o freddi. Possono verificarsi malfunzionamenti con temperature oltre 50°C e inferiori a 0°C.
- 9. Non esporre la lente alla luce diretta del sole.
- La garanzia perde di validità nel caso in cui il prodotto risultasse aperto o manomesso.

#### Caratteristiche

#### Segnale digitale video HD-SDI

HD-SDI (High Definition Serial Digital Interface) è un segnale digitale di trasmissione non compresso, senza perdita di definizione o di immagine.

#### 2M, Alta risoluzione Full HD

Una risoluzione Full HD(1920x1080) è 6 volte migliore di una telecamera standard. E' possibile ottenere un'immagine molto nitida con un sensore progressivo 1/3'' 200Megapixel CMOS.

#### Alte prestazioni in condizioni di bassa luminosità

E' possibile ottenere immagini di alta qualità in condizioni di bassa luminosità ottimizzando le prestazioni del sensore CMOS. (B/N : 0.0005 Lux / Colore : 0.2Lux@501RE, F.1.4, 3100K, DSS OFF)

#### Indoor/Outdoor

Consente di ottenere immagini nitide minimizzando il tremolio su immagini di persone in movimento all'interno di ambienti.

Consente di ottenere immagini nitide ottimizzando il segnale video di immagini in movimento all'esterno (veicoli).

#### 3D-DNR

Rende nitidie e chiare le immagini in condizioni di scarsa luminosità tramite la tecnologia 3D-DNR e l'eliminazione del rumore.

#### True Day & Night

Rileva automaticamente lo stato giorno/notte e attiva il filtro taglia IR per ottenere la migliore immagine possibile.

#### WDR/BLC/ACE/HLC

Consente di regolare la luminosità di immagini ad alto contrasto.

#### **Regolazione focus**

Consente di ottenere immagini ottimali sia in condizioni diurne che notturne.

#### Privacy support

La telecamera supporta fino a 28 aree privacy.

#### Controllo OSD e aggiornamento firmware

E' possibile controllare il menu OSD e aggiornare il firmware da PC via RS485 dal DVR.

# Accessori in dotazione

Verificare che tutti gli accessori siano presenti nella confezione

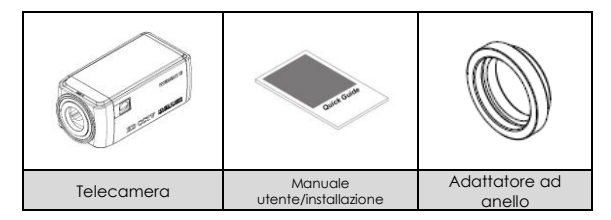

# Descrizione prodotto

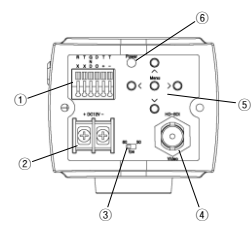

| N. | Nome                                             |
|----|--------------------------------------------------|
| 1  | RS-232/RS-485/porta controllo uscita<br>digitale |
| 2  | Porta ingresso alimentazione                     |
| 3  | RS485                                            |
| 4  | Porta uscita immagine                            |
| 5  | Tasto configurazione funzioni                    |
| 6  | Indicatore alimentazione                         |

## Installazione telecamera

#### Montaggio lente

- 1. Rimuovere l'adattatore ad anello C mount per utilizzare una lente CS mount. Per utilizzare una lente C mount montare l'adattatore ad anello.
- 2. Per regolare il focus, ruotare l'anello di regolazione.
- ※ Durante l'installazione fare attenzione a non toccare il modulo CMOS con la parte posteriore della lente.

#### Cablaggio connettore auto iris

Se si utilizza una lente auto iris collegare i connettori a cavo come illustrato di seguito.

| 1 | Damping - |
|---|-----------|
| 2 | Damping + |
| 3 | Drive +   |
| 4 | Drive -   |

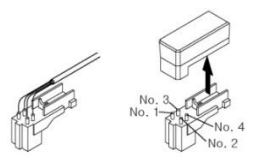

#### Collegamento monitor

- 1. Utilizzare un cavo coassiale
- 2. Il monitor deve supportare SDI.
- 3. Se non si dispone di un monitor SDI, utilizzare il convertitore HDMI per visualizzare l'immagine su monitor LCD (che supporta ingresso HDMI).

#### Collegamento BNC

L'impedenza del connettore BNC deve essere pari a  $75\Omega$ .

Se si utilizza un connettore a  $50\Omega$  la distanza di trasmissione si riduce a circa 10m.

#### Selezione cavo

La massima distanza di trasmissione HD-SDI vari in base al tipo di cavo e all'installazione. Vedere tabella seguente:

| Cavo                                 | Distanza | Utilizzo                                        |
|--------------------------------------|----------|-------------------------------------------------|
| 2V                                   | ca. 100M | Segnale analogico                               |
| 4C-FB(T), 4C-HFB(T), RG59            | ca. 150M | Cavo ad alto isolamento,<br>doppio o trishield. |
| 5C-FB(T), 5C-HFB(T), L-<br>6CHD, RG6 | ca. 200M | Cavo specifico per HD-SDI                       |

#### Alimentazione

Utilizzare trasformatori DC12V (consumo: 4W). Fare attenzione alla polarità.

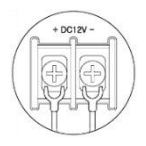

#### Controllo OSD e aggiornamento firmware tramite RS485

- 1. Collegare DVR e telecamere tramite RS485.
- 2. Configurare PTZ: protocollo (C1080), baudrate, indirizzo DVR.
- 3. Avviare il programma di aggiornamento telecamera quindi selezionare l'IP del DVR collegato alla telecamera e il canale telecamera da aggiornare.
- PC e DVR devono essere collegati in rete.

- Il programma di aggiornamento telecamera HD e il firmware possono essere scaricati dal sito web della casa produttrice.

| IP      | 192 .    | 168 . 217 | . 180      |           |  |
|---------|----------|-----------|------------|-----------|--|
| Channel | 1 -      |           |            |           |  |
| File    | C:₩Users | ₩fium₩De  | sktop₩2) ( | Camera₩C1 |  |
|         |          | Lo        | ad         |           |  |

- 4. Selezionare F/W da aggiornare e fare clic sul tasto Load. L'aggiornamento procede e la telecamera verrà riavviata. Le immagini vengono bloccate fino al riavvio. Se il blocco dura più di un minuto, selezionare il canale Aux1 e riavviare la telecamera nuovamente.
- 5. E' possibile modificare la configurazione della telecamera in remoto da DVR e CMS (Control Center) solo al termine dell'aggiornamento.

# Menu a video

Accedere al menu premendo il tasto MENU per più di 1 secondo.

Se inattivo, il menu viene automaticamente chiuso dopo 1 minuto (eventuali modifiche non verranno salvate).

I valori sottolineati sono i valori predefiniti di fabbrica.

| ME       | NU OSD                                                       | Funzioni                                                                                                    |  |
|----------|--------------------------------------------------------------|----------------------------------------------------------------------------------------------------|--|
| ADJUST   | Premere il tasto MENU per meno di 1 secondo, per attivare la |                                                                                                    |  |
| FOCUSING | funzione Adjust Focusing. Premere nuovamente per chiudere la |                                                                                                    |  |
|          | funzione.                                                    |                                                                                                    |  |
| LENS     | <u>DC</u> : Auto iris<br>MANUAL : Man                        | uale                                                                                                    |  |
| DAY      | Color                                                        | Modo Colore (Giorno) in qualunque condizione di                                                                                                    |  |
| &        |                                                              | luminosità.                                                                                                    |  |
| NIGHT    | B&W                                                          | Modo B/N (Notte) in qualunque condizione di luminosità.                                                                                                    |  |
|          | Auto                                                         | <ul> <li>In base alla luminosità il sistema passa<br/>automaticamente dal modo Colore al modo B/N.</li> <li>In modo HIGH la telecamera passa a Notte (B/N)<br/>con alta luminosità.</li> <li>ANTI HUNT(LOW, MIDDLE, HIGH): modalità<br/>standard. In modo HIGH viene ridotto lo<br/>sfarfallio.</li> <li>DELAY TIME(3~30sec): durata ritardo</li> </ul>         |  |
| EXPOSURE | BRIGHTNESS<br>( <u>11</u> , 0~20)                            | Regolazione Iuminosità (20 corrisponde a max<br>Iuminosità)                                                                                                    |  |
|          | SHUTTER                                                      | AUTO : in base alla luminosità la velocità dell'otturatore è configurata a 1/30.         MANUAL: configurazione manuale (da 1/30 a 1/6000).         INDOOR : ottimizzato per interni.         OUTDOOR : Ottimizzato per esterni con oggetti in movimento (auto, ecc.)         ANTI-FLICKER : elimina sfarfallio dovuto a discordanza con la frequenza luminosa. |  |
|          | DSS<br>( <b>OFF</b> , x2~x10)                                | In condizioni notturne o di scarsa luminosità<br>aumenta la quantità di luce per una maggiore<br>nitidezza delle immagini. Possono verificarsi tuttavia<br>tremolii sull'immagine in caso di valori alti.                                                                                                    |  |

|        | AGC                                                                                                    | Aumentando il valore l'immagine risulta più                                                                                                    |
|--------|----------------------------------------------------------------------------------------------------|----------------------------------------------------------------------------------------------------|
|        | ( <b>7</b> , 1~10)                                                                                                    | luminosa ma possono verificarsi tremolii.                                                                                                    |
| COLOR  | AWB<br>CHROMA                                                                                                    | <ul> <li>AUTO : ottimizza l'immagine con temperature di colore comprese tra 1700°K ~ 11000°K.</li> <li>PRESET : per ottenere il migliore bilanciamento del bianco nelle condizioni correnti di luminosità, posizionare un foglio bianco di fronte alla telecamera e premere il tasto MENU.</li> <li>MANUAL : ottimizza l'immagine con temperature di colore 3300K, 4300K, 7600K e i dettagli tramite i valori KELVIN, R-GAIN e B-GAIN.</li> <li>Regolazione livello cromatico</li> </ul> |
| IMAGE  | SHARPNIESS                                                                                                    | Regolazione nitidezza                                                                                                    |
| INVICE | ( <b>5</b> , 0~10)                                                                                                    |                                                                                                    |
|        | H-MIRROR                                                                                                    | Rovescia l'immaaine in senso orizzontale                                                                                                    |
|        | V-MIRROR                                                                                                    | Rovescia l'immagine in senso verticale                                                                                                    |
|        | Digital ZOOM                                                                                                    | Zoom digitale in 16 livelli (1~16)                                                                                                    |
|        | PRIVACY                                                                                                    | Configurazione aree privacy<br>- ZONE NO : configurazione 28 aree in totale (0~27)<br>- ZONE OP : Yes / No per confermare l'area<br>selezionata<br>- X, Y-POS : configurazione posizione (altezza,<br>larghezza).<br>- X, Y-SIZE : configurazione dimensione (altezza,<br>larghezza)<br>- COLOR(WHT,YEL,CYN,GRN,MAG,RED,BLU,BLK):<br>configurazione colore area.<br>- TRANS(0~4) : configurazione trasparenza area                                                                       |
|        | Shading                                                                                                    | Compensazione differenza di luminosità e ombra<br>della lente. Abilitare Shading DET nel menu System.                                                                                                    |
|        | COLOR BAR                                                                                                    | Uscita barra colore per immagini test (2 tipi). In caso<br>di inattività rimane attiva per 1 minuto circa                                                                                                    |
| WDR    | Compensazione controluce in 3D. Consente di rendere nitide<br>immagini in controluce.<br>- WDR WGT(0-4) : Selezione mix ratio immagine. Con valori alti<br>l'oggetto più luminoso viene visualizzato |                                                                                                    |
| BLC    | Compensazion<br>- BLC LEVEL(LO <sup>V</sup><br>- BLC OSD : visu                                                                                                    | e controluce<br>W, MIDDLE, HIGH) : configurazione livello BLC.<br>Ializza l'area con BLC a schermo.                                                                                                    |

|                   | - BLC POS-X Y : configurazione posizione (altezza, larahezza)     |                                                                                                    |  |  |
|-------------------|-------------------------------------------------------------------|----------------------------------------------------------------------------------------------------|--|--|
|                   | - BLC SIZ-X Y : configurazione dimensione (altezza, larghezza)    |                                                                                                    |  |  |
|                   | - MASK : compensazione fra l'esposizione dell'immagine con mask e |                                                                                                    |  |  |
|                   | l'esposizione dell'area configurata con BLC, al suo interno.      |                                                                                                    |  |  |
|                   | - MASK LEVEL(0~10) : livello luminosità dell'area mask.           |                                                                                                    |  |  |
| ШС                | HIC compensa ali oggetti o le gree sovrgesposte in caso di mask   |                                                                                                    |  |  |
| TILC              | - LEVEL (5, 0~10) : configurazione valore Lux per mask            |                                                                                                    |  |  |
|                   | - Color : configurazione colore mask                              |                                                                                                    |  |  |
| ACE               | Migliora la gualità dell'immagine rendendo più luminose le gree   |                                                                                                    |  |  |
|                   | Migliora la qualita aell'immagine rendendo più luminose le dree   |                                                                                                    |  |  |
| (ON, <u>OFF</u> ) |                                                                   |                                                                                                    |  |  |
|                   |                                                                   | Riduzione rumore ai immagine in condizioni ai                                                                                                    |  |  |
| (LOW, <u>MI</u>   | DDLE, HIGH)                                                       |                                                                                                    |  |  |
| 212IEW            | MODEL                                                             | Visualizzazione nome modello                                                                                                    |  |  |
|                   | CAMID                                                             | ID telecamera (max 8 caratteri) incluse lettere,                                                                                                    |  |  |
|                   |                                                                   | numeri, caratteri speciali                                                                                                    |  |  |
|                   | RS485 ID                                                          | Configurazione ID RS485                                                                                                    |  |  |
|                   | VERSION                                                           | Visualizzazione versione Firmware                                                                                                    |  |  |
|                   | RESOLUTION                                                        | Visualizzazione risoluzione uscita video                                                                                                    |  |  |
|                   | DIGITAL OUT                                                       | Controllo uscita con segnale sincronizzato con<br>l'immagine.<br>DURATION(0~20) : configurazione ampiezza ciclo<br>TTL di uscita segnale (unità : msec)<br>- POLARITY : configurazione livello uscita base del<br>segnale TTL (0 : 0V, 1 : 3.3V)<br>* il ciclo in uscita è pari a 30Hz/25Hz. |  |  |
|                   | FRAMERATE<br>(25Hz, 30Hz)                                         | Frequenza alimentazione 60Hz(NTSC) : uscita video 30Hz(fps)                                                                                                    |  |  |
|                   |                                                                   | Frequenza alimentazione 50Hz(PAL) : 25Hz(fps)<br>uscita video                                                                                                    |  |  |
|                   | BOARDRATE                                                         | Configurazione velocità di comunicazione                                                                                                    |  |  |
|                   | ( <b>9600</b> , 57000)                                            |                                                                                                    |  |  |
|                   | Shading                                                           | Prima di configurare SHADING posizionare un foglio                                                                                                    |  |  |
|                   | DET                                                               | bianco davanti alla lente ed eseguire SHADING                                                                                                    |  |  |
|                   |                                                                   | DETECTION. In caso contrario si otterrà un segnale                                                                                                    |  |  |
|                   |                                                                   | video anomalo                                                                                                    |  |  |
|                   | RESET                                                             | Ripristina configurazioni predefinite                                                                                                    |  |  |
| EXIT              | SAVE&EXIT                                                         | Salvataggio configurazioni e uscita                                                                                                    |  |  |
|                   | EXIT                                                              | Uscita senza salvare                                                                                                    |  |  |
|                   |                                                                   | In caso di inattività dopo un minuto il menu OSD si                                                                                                    |  |  |
|                   |                                                                   | disattiva senza salvare le modifiche                                                                                                    |  |  |

| Specifiche        |                         |                                                 |
|-------------------|-------------------------|-------------------------------------------------|
| Modello           |                         | TEW-1602                                        |
| Video             |                         |                                                 |
| Tipo sensore      |                         | 1/3" 2.1Megapixel CMOS                          |
| Pixel totale      |                         | 1920(O) x 1080(V) = 2.1M pixel                  |
| Sistema scansione |                         | Progressivo                                     |
| B/N               |                         | 0.0005Lux@50IRE, F1.2, 3100K, DSS(OFF), AGC(10) |
| III. minima       | Colore                  | 0.2Lux@50IRE, F1.2, 3100K, DSS(OFF), AGC(10)    |
| Lente             | Mount                   | CS/ C (adattatore ad anello)                    |
|                   | Filtro                  | True Day & Night                                |
|                   | Тіро                    | DC Auto Iris, Manuale                           |
| Uscita<br>video   | Uscita                  | 1(BNC 1.0 Vp-p, 75Ω)                            |
|                   | Risoluzione             | 1080p 30fps / 25fps                             |
|                   | HD-SDI                  | SMPTE 292M compatibile                          |
|                   | Distanza                | ca. 200m RG6, 150m RG59                         |
|                   | Controllo               | Menu OSD (5 tasti), DVR, CMS(Control Center)    |
|                   | AGC                     | 1 ~ 10 livelli                                  |
|                   | Mirror                  | Orizzontale / verticale                         |
|                   | WDR                     | OFF, 0 ~ 4 liv.                                 |
|                   | BLC                     | OFF, LOW, MIDDLE, HIGH                          |
|                   | ACE                     | OFF, ON                                         |
|                   | DNR                     | OFF, LOW, MIDDLE, HIGH                          |
| Controllo         | DSS                     | OFF, x2 ~ x10                                   |
| video             | Bilanciamento<br>bianco | AUTO, PRESET, MANUAL                            |
|                   | Otturatore              | AUTO, MANUAL(12 liv.), INDOOR, OUTDOOR          |
|                   | elettronico             | ANTI-FLICKER                                    |
|                   | Zoom digitale           | 0 ~ 16 liv.                                     |
|                   | Lens Shading            | OFF, ON                                         |
|                   | HLC                     | 0 ~ 10 liv.                                     |
|                   | Privacy                 | OFF/ON (28 zone)                                |
| Controllo inte    | erfaccia                |                                                 |
| RS232             |                         | Debug                                           |
| R\$485            |                         | Aggiornamento Firmware / Controllo OSD          |
| Faro luce est     | erna                    | TTL level(3.3v)                                 |
| Alimentazior      | e                       |                                                 |
| Consumo           |                         | DC 12V ± 10%, 4W                                |
| Altro             |                         |                                                 |
| Dimensioni        | C1080B                  | 68(L) x 150(P) x 63(H) mm                       |

| C1080BM 68(L) x 81(P) x 56(H) mm |         | 68(L) x 81(P) x 56(H) mm           |  |
|----------------------------------|---------|------------------------------------|--|
| Peso                             | C1080B  | 350g (Lente esclusa)               |  |
|                                  | C1080BM | 320g (Lente esclusa)               |  |
| Ambiente                         |         |                                    |  |
| Temp. di esercizio/Umidità 0 °   |         | 0 °C ~ 50 °C / 0%RH ~ 80%RH        |  |
| Certificazioni                   |         |                                    |  |
|                                  |         | KCC, FCC, CE, RoHS, HDcctv(C1080B) |  |

# Dimensioni (unità: mm)

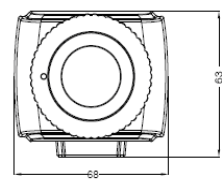

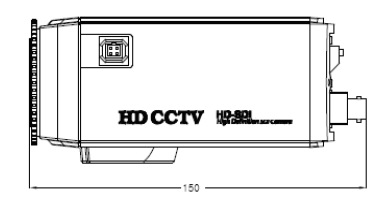

**TEW-1602** Manuale utente Tutti i dati sono soggetti a modifica senza preavviso.

# CE

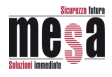

MESA S.r.l. - Loc. Indicatore 60/G 52100 Arezzo Tel. 0575 – 968011 / Fax 0575 – 968054 www.mesa-sic.com info@mesa-sic.com